# Gestion inter-semestre des cours Moodle

Guide utilisateur de Moodle : gestion inter-semestre

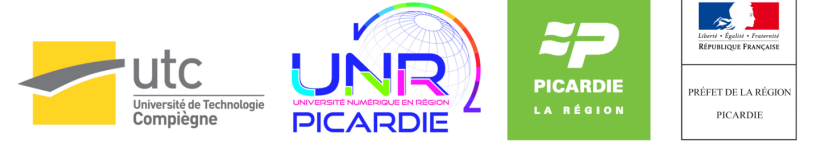

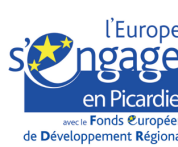

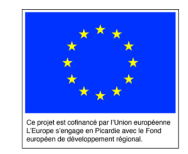

Guide utilisateur de Moodle : gestion inter-semestre

## Table des matières

| Chapitre 1 - Réinitialiser un cours à l'inter-semestre | . 4 |
|--------------------------------------------------------|-----|
| Chapitre 2 - Désinscrire manuellement des étudiants    | . 8 |

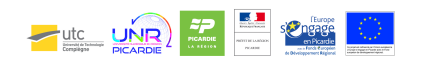

## **Chapitre 1**

### Réinitialiser un cours à l'inter-semestre

Si vous avez mis en place des activités participatives pour les étudiants de type forum, devoirs avec rendus, questionnaires, sondages..., vous voudrez certainement réinitialiser ces activités afin de supprimer les contributions des étudiants du semestre précédent.

Cette réinitialisation est particulièrement recommandée dans le cadre de l'activité "Devoirs" afin de libérer de la place d'une part mais aussi pour vous éviter toute confusion dans les prochains rendus.

Vous pourrez d'ailleurs choisir pour chaque activité si vous voulez conserver ou pas les contributions du semestre précédent.

Cette procédure vous montre comment effectuer ces opérations.

Aller dans le bloc "administration du cours" et choisir le menu réinitialiser

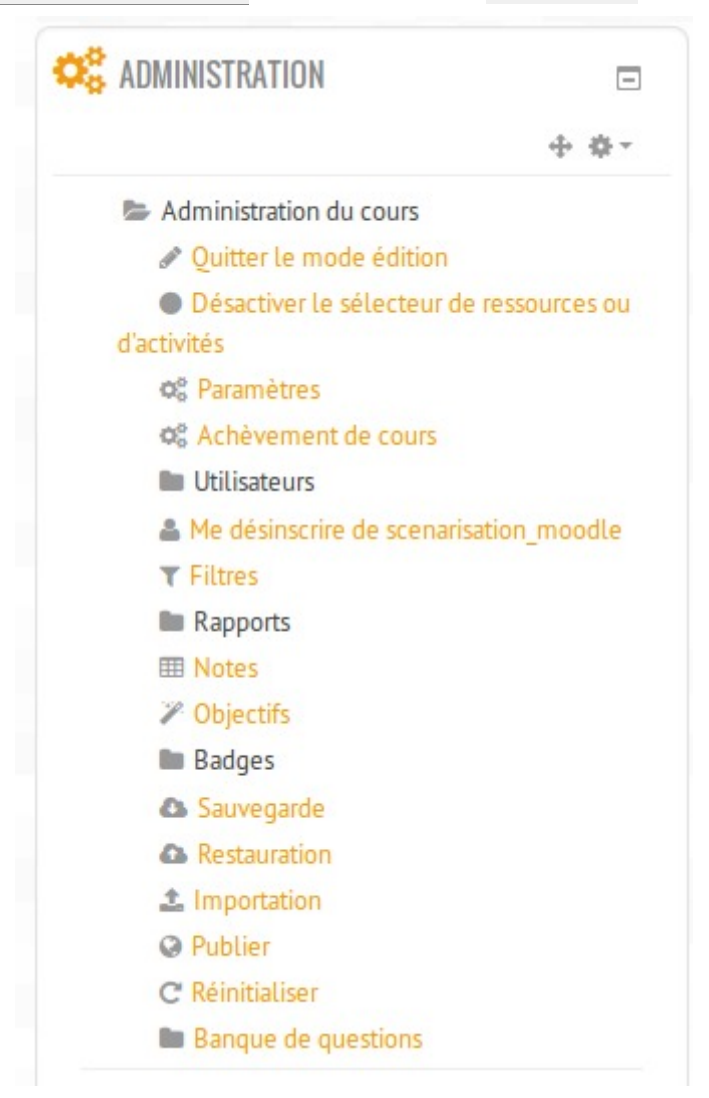

Le formulaire de réinitialisation apparaît, avec tous les paramétrages et activités que vous avez mises en place. Pour réinitialiser au cas par cas, cocher la case correspondante.

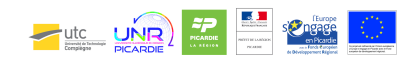

#### Réinitialiser les devoirs

Cliquer sur l'onglet devoirs pour dérouler les options, puis cocher la case v supprimer tous les travaux remis

| - Devoirs                           |  |  |  |
|-------------------------------------|--|--|--|
| Supprimer tous les<br>travaux remis |  |  |  |

#### Réinitialiser les forums

Vous voudrez ou pas effacer tous les messages du ou des différent(s) forums mis en place. Si c'est le cas Cliquer sur l'onglet Forums puis "Afficher plus..." pour accéder à toutes options. Vous pouvez ensuite réinitialiser les messages des différents forums, les abonnements...

| <ul> <li>Forums</li> </ul>                                                                               |                                                                                                    |
|----------------------------------------------------------------------------------------------------|----------------------------------------------------------------------------------------------------|
| Supprimer tous les<br>messages                                                                           |                                                                                                    |
| Supprimer les<br>messages du*                                                                            | Forum des nouvelles<br>Forum informel<br>Forum standard pour utilisation générale<br>Chaque personne lance une discussion unique |
| Supprimer toutes<br>les préférences des<br>utilisateurs pour<br>les courriels<br>quotidiens de<br>forum* |                                                                                                    |
| Supprimer tous les<br>abonnements aux<br>forums*                                                         |                                                                                                    |
| Supprimer toutes<br>les préférences de<br>suivi des messages<br>de forum*                                |                                                                                                    |
| Supprimer toutes<br>les évaluations                                                                      |                                                                                                    |
|                                                                                                    | Afficher moins                                                                                                    |

#### Réinitialiser les tests

Pour remettre à zéro tous les tests Cliquer sur l'onglet tests puis "Afficher plus..." pour accéder à toutes les options.

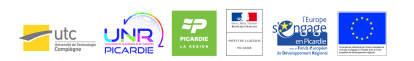

| Tests                                              |  |  |  |
|----------------------------------------------------|--|--|--|
| Supprimer toutes<br>les tentatives des<br>tests    |  |  |  |
| Supprimer toutes<br>les dérogations<br>utilisateur |  |  |  |
| Supprimer toutes<br>les dérogations de<br>groupe   |  |  |  |

#### Réinitialiser les questionnaires

Pour supprimer toutes les réponses d'un questionnaire, Cliquer sur l'onglet questionnaire puis cocher la case v supprimer toutes les réponses...

| <ul> <li>Questionnaires</li> </ul>    |  |  |  |  |  |  |
|---------------------------------------|--|--|--|--|--|--|
| Supprimer toutes<br>les réponses à ce |  |  |  |  |  |  |
| questionnaire                         |  |  |  |  |  |  |

#### Réinitialiser les sondages

Pour supprimer toutes les réponses d'un sondage, Cliquer sur l'onglet sondages puis cocher la case v supprimer toutes les réponses...

| <ul> <li>Questionnaires</li> </ul>    |  |  |  |  |  |
|---------------------------------------|--|--|--|--|--|
| Supprimer toutes<br>les réponses à ce |  |  |  |  |  |
| questionnaire                         |  |  |  |  |  |

#### Réinitialiser les rendez-vous

Pour supprimer toutes les propositions de rendez-vous, Cliquer sur l'onglet rendez-vous puis cocher les cases

| <ul> <li>Rendez-vous</li> </ul>     |  |
|-------------------------------------|--|
| Effacer les créneaux                |  |
| Effacer les séances<br>et les notes |  |

#### Réinitialiser les choix de groupe

Pour supprimer toutes les inscriptions aux groupes effectuées par les apprenants, cliquer sur l'onglet Choix de Groupe puis cocher la case v supprimer toutes les réponses...

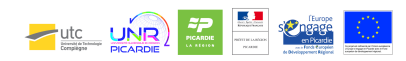

|  | 2 | 2 | 2 |  |  |
|--|---|---|---|--|--|

#### Réinitialiser les listes de tâches

Pour supprimer toutes les tâches/progression recensées via l'activité "checklist", cliquer sur l'onglet Checklists puis cocher la case 🗸 Réinitialiser la progression et les éléments de l'utilisateur...

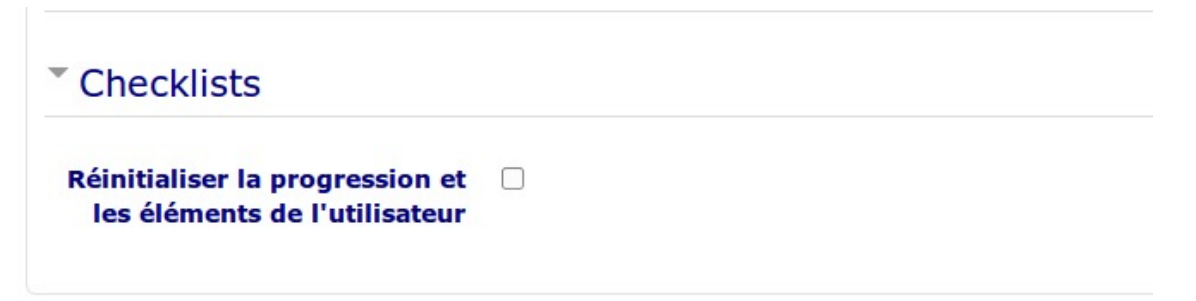

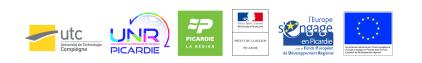

## Chapitre 2 Désinscrire manuellement des étudiants

A chaque intersemestre, les étudiants sont automatiquement désinscrits et les prochains étudiants automatiquement inscrits. Il convient toutefois également de vérifier si les désinscriptions ont bien été finalisées et désinscrire également les étudiants qui auraient été inscrits manuellement.

Cette procédure vous montre comment effectuer cette opération

Aller dans le bloc "administration du cours"

| ADMINISTRATION          | E     |
|-------------------------|-------|
|                         | ÷ • - |
| Administration du cours |       |
| Prendre le rôle         |       |
| Administration du site  |       |
|                         |       |
| Bechercher              |       |

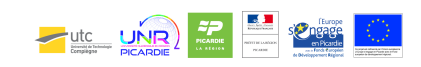

#### Cliquer sur le menu "utilisateurs" puis 'utilisateurs inscrits"

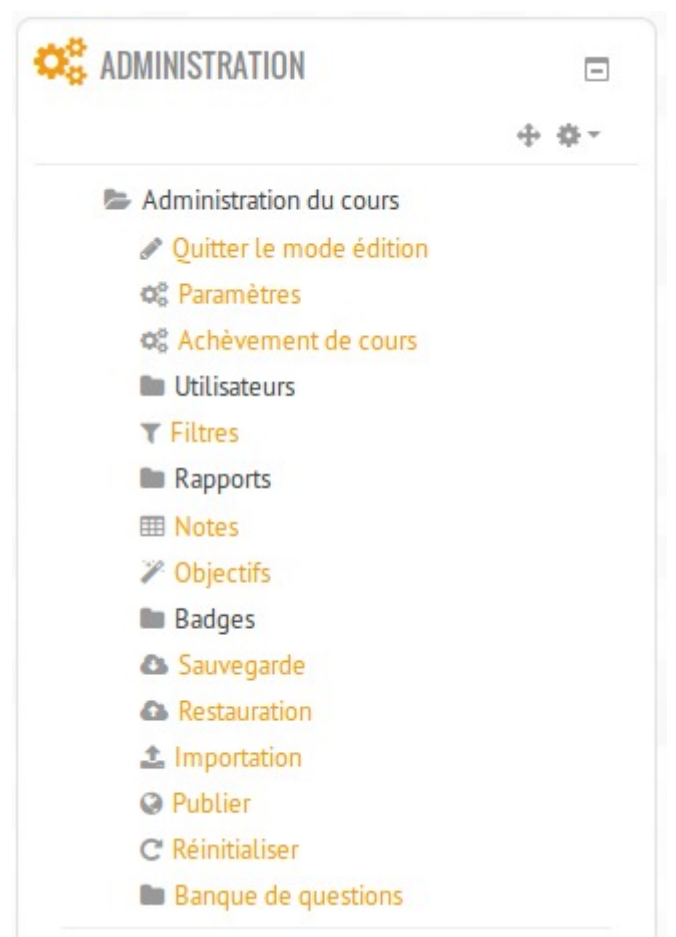

#### Supprimer les utilisateurs à la main

La liste des utilisateurs encore inscrits s'affiche. Pour supprimer un utilisateur cliquer sur la "croix" à droite

| courriel  | cours  |            |   |          |                                                                                         |            |
|-----------|--------|------------|---|----------|-----------------------------------------------------------------------------------------|------------|
| Para Anna | Jamais | Étudiant 🗙 | * | <u>.</u> | Inscription manuelle du vendredi 19 février 2016, 00:00 au je<br>28 juillet 2016, 01:00 | eudi<br>�X |